## Amending your application – Road Corridor Permit System

Following submitting your application to Brisbane City Council, you may need to change your application. This may also apply in some instances to approved applications.

This factsheet guides you through the steps of requesting an amendment from the Road Corridor Permit team who will be able to assist you.

| Step # | Navigation                                                                                                    |
|--------|----------------------------------------------------------------------------------------------------|
| Step 1 | Proceed to the "My Applications" page and find the application you wish to amen. Click<br>on the down arrow to the right of the application to open the drop down menu.<br>RC-1034 Business Approved Temporary Road 30/08/2024 23/09/2024 23/09/2024 30/09/2024 30/09/2024 View Application<br>Set Actual Work Dates Apply for Extension                                                                                                    |
| Step 2 | Then click on the "view application" option and proceed to the application.         Image: Constraint of the system of the system of the syst |
| Step 3 | Under the map display of your proposed closure, click on the "Add comment" button Add comment                                                                                                    |

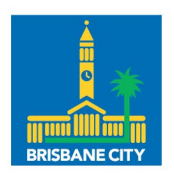

Dedicated to a better Brisbane

| Step # | Navigation                                                                                                    |
|--------|----------------------------------------------------------------------------------------------------|
| Step 4 | A box will appear allowing you to enter the amendment details.                                                                                                    |
|        | <ul> <li>Enter the details of your amendment, the reason for the change and any other relevant details to support your request in the "Comment" box – unlimited text.</li> <li>Attach documentation (if required).</li> </ul> |
|        | Add a Comment ×                                                                                                    |
|        | Comment                                                                                                    |
|        | Attach a file Choose Files No file chosen                                                                                                    |
|        | Submit Cancel                                                                                                    |
|        | When complete, click on "Submit" button                                                                                                    |
| Step 5 | Submit Cancel                                                                                                    |
| Step 6 | The Road Corridor Permit team will review your amendment request and will be in contact with you shortly.                                                                                                    |